#### COME INSERIRE LA FIRMA NEI POST

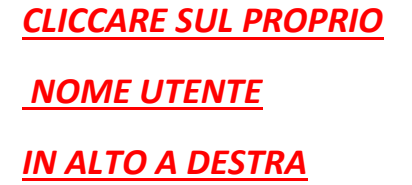

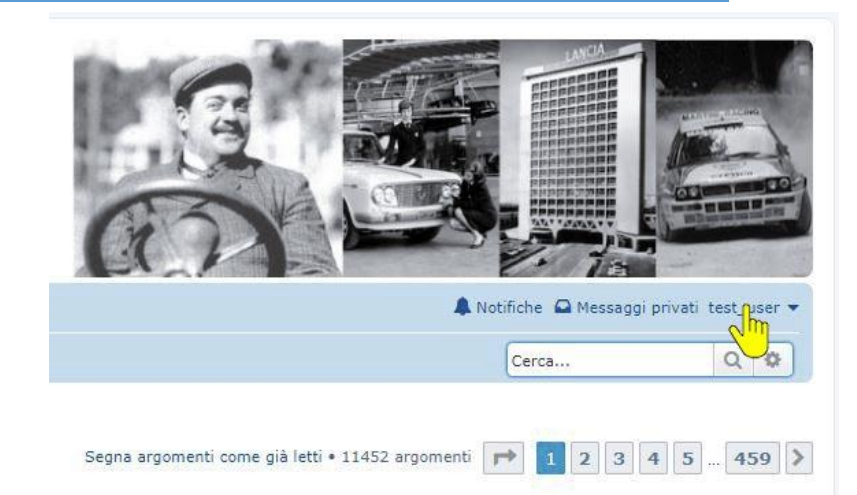

<u>POI SU "PANNELLO</u> <u>DI CONTROLLO UTENTE"</u>

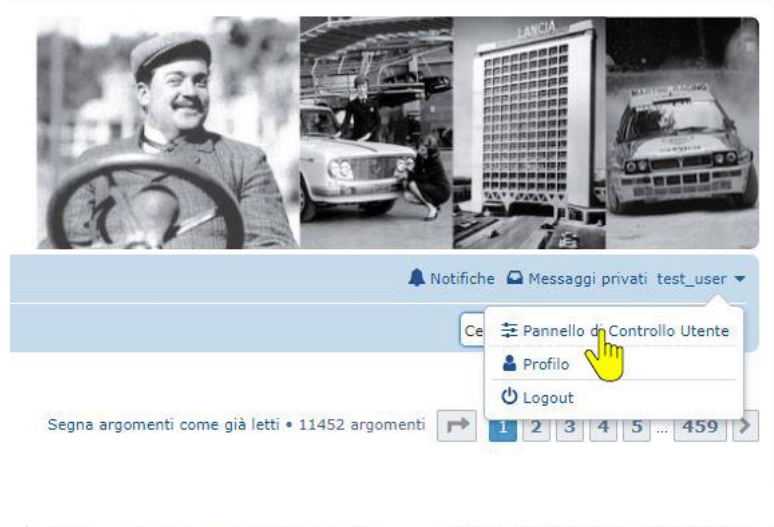

# LANCIA

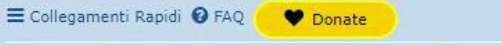

🖀 Home < Indice < Pannello di Controllo Utente < Panoramica < Prima pagina

#### Pannello di Controllo Utente

|                         | Nm         |  |                                                                                                    |  |  |  |  |  |  |  |                 |
|-------------------------|------------|--|----------------------------------------------------------------------------------------------------|--|--|--|--|--|--|--|-----------------|
|                         | $\bigcirc$ |  | Prima pagina                                                                                                    |  |  |  |  |  |  |  |                 |
| Prima pagina            |            |  | Benvenuto nel Pannello di Controllo Utente. Da qui pu<br>disattivare la sottoscrizione a forum e/o argomenti. Se             |  |  |  |  |  |  |  |                 |
| Gestione sottoscrizioni |            |  | Puoi anche gestire le tue iscrizioni ai <i>Gruppi</i> e, tramite<br>degli annunci a tutti gli utenti del forum, che verranno |  |  |  |  |  |  |  |                 |
| Gestione segnalibri     |            |  |                                                                                                    |  |  |  |  |  |  |  |                 |
| Gestione bozz           | e          |  | LE TUE ATTIVITÀ                                                                                                    |  |  |  |  |  |  |  |                 |
| Gestione allegati       |            |  | Iscritto il: 05 g<br>Ultima azione: 13 ol                                                                                    |  |  |  |  |  |  |  |                 |
|                         |            |  |                                                                                                    |  |  |  |  |  |  |  | Gestisci notifi |
|                         |            |  |                                                                                                    |  |  |  |  |  |  |  |                 |

### QUINDI SUL TAB "PROFILO"

## ED INFINE SU "MODIFICA FIRMA"

#### 🖀 Home < Indice < Pannello di Controllo Utente < Profilo < Modifica profilo Pannello di Controllo Utente Panoramica Profilo Preferenze Messaggi privati Gruppi Amici & Ignorati Modifica profilo [ Visualizza profilo ] N.B. queste informazioni possono essere visibili ad altri utenti. F Modifica profilo completata. Modifica firma Compleanno: Modifica avata Inserendo l'anno, la tua età verrà indicata al tuo compleanno. Interessi: Modifica account Gestisci chiavi di login "Ricordami" Occupazione: LANCIA # Home < Indice < Pannello di Controllo Utente < Profilo < Modifica firma

.....

Pannello di Controllo Utente

LANCIA

≡ Collegamenti Rapidi 🔞 FAQ 🔶 ♥ Donate

<u>A QUESTO PUNTO INSERITE IL TESTO</u> <u>E LE IMMAGINI CHE VOLETE APPAIANO</u> <u>COME FIRMA NEI VOSTRI POST</u>

| Panoramica      | Profilo    | Preferenze | Mest  | saggi pr | ivati  | Grup     | ai A  | mici  | i & Tg     | noral | a'    |           |        |          |            |         |           |        |  |
|-----------------|------------|------------|-------|----------|--------|----------|-------|-------|------------|-------|-------|-----------|--------|----------|------------|---------|-----------|--------|--|
|                 |            |            | Modi  | fica fi  | rma    |          |       |       |            |       |       |           |        |          |            |         |           |        |  |
| Modifica profil | 0          |            | Quest | o è un b | olocco | di testo | che p | uò es | ssere      | aggi  | nto i | n fondo a | ii tua | i messag | gi. Il lir | nite ca | ratteri è | di 255 |  |
| Modifica firma  | 6          | _          |       | a li a   | •10x   | 1        | -     | -     |            | _     | -     | -         |        |          |            |         |           |        |  |
| Modifica avata  | e          |            | B     | 1        | 1 40   |          | 運     | *     | <u>Gel</u> | 8     | •     | Normal    | -      | •        |            |         |           |        |  |
| Modifica accou  | int        |            |       |          |        |          |       |       |            |       |       |           |        |          |            |         |           |        |  |
| Gestisci chiavi | di login " | Ricordami" |       |          |        | L.       | 9     |       |            |       |       |           |        |          |            |         |           |        |  |
|                 |            |            |       |          |        |          |       |       |            |       |       |           |        |          |            |         |           |        |  |
|                 |            |            |       |          |        |          |       |       |            |       |       |           |        |          |            |         |           |        |  |
|                 |            |            |       |          |        |          |       |       |            |       |       |           |        |          |            |         |           |        |  |

<u>PER VEDERE COME APPARIRA' LA</u> <u>VOSTRA FIRMA, CLICCATE SU</u> <u>"ANTEPRIMA" , POI SU "INVIA"</u> PER CONFERMARE. UTILIZZATE SEMPRE IMMAGINI DI PICCOLE DIMENSIONI, IMMAGINI TROPPO GRANDI RISULTANO MOLTO FASTIDIOSE SOPRATTUTTO SE SI VISUALIZZA IL FORUM SU CELLULARE.